### 3. e-KOBE『「コベカツクラブ」登録申請』

 「手続き一覧(事業者向け)」ページから、「コベカツクラブ」登録申請(第2次募集)を 検索し選択。 または、「コベカツクラブ」登録申請(第2次募集)のリンクから、次ページの画面を開 く。

| ☺ 申請できる手続き一覧                                                                |                                                                      |                                                                                         |
|-----------------------------------------------------------------------------|----------------------------------------------------------------------|-----------------------------------------------------------------------------------------|
| キーワード検索<br>  検索                                                             | <ul> <li>手続き一覧(事業者向け)</li> <li>該当件数 333 件</li> </ul>                 | (② 条件をリセットして全件表示                                                                        |
| <u> 数月・保育 売業手当 産後ケア</u><br>条件を指定して検索                                        | String           「コベカツクラブ」登録申請(第2)           次募集)           教育支点会事務局 | 仮換地証明書の交付申請(鈴蘭台<br>駅北地区土地区画整理事業)<br><sup>該市局</sup>                                      |
| カテゴリ 組織 利用者情報     ごみ・リサイクル・環境      ②     税     ①     兌     ①     住まい・水道・下水道 | 仮換地図面・測量座標値の交付申 請(鈴蘭台駅北地区土地区画整理 事業)                                  | <ol> <li>神戸市内企業住宅手当等支援</li> <li>補助金 ~こうべ「住む・働く」若</li> <li>者応援補助金~【2025年 申請フォ</li> </ol> |
| <ul> <li>○開発・都市計画</li> <li>○健康, 医療, 運動</li> </ul>                           | 都市局                                                                  | ーム]<br>経済税光局                                                                            |

#### 審査結果の通知

- ・審査結果はe-KOBEでお知らせするとともに、神戸市ホームページで公表する。
- 審査結果に対する異議申し立てはできない。

#### 受付開始日

2025年6月9日 11時00分

#### 受付終了日

2025年8月1日 0時00分

#### お問い合わせ先・よくある質問

コペカツクラブ事務局 電話番号:0120583033 よくある質問はこちらからご確認ください 🗹

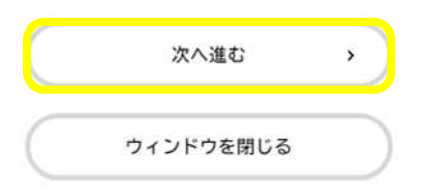

#### ③内容を確認のうえ、「はい」をチェック → 「次へ進む」を押下

(1 / 6ページ)

#### 「コベカツクラブ」登録申請

#### コベカツクラブの応募資格

下記条件を全て満たしている場合は「はい」を選択してください。
①神戸市立中学校に在籍している中学生が活動に参加できること。
②神戸市が指定する研修を必ず受講すること。(活動に携わる指導者等は年1回の受講を必須とし、活動開始までに受講すること。)
③参加する子供たちの健康面に配慮し、活動中や移動中の安全確保に努め、事故やトラブルの未然防止に努めること。
④コペカツクラブの責任者は18歳以上(高校生は除く)とし、コペカツクラブは少なくとも3名以上で構成すること。(大学等の学生だけでコペカツクラブを構成することは不可)
⑤コペカツクラブを構成する全ての者が、体罰・暴言・ハラスメントがいかなる場合にも決して許されないものであるとの認識を持ち、これらの行為を決して行わないこと。
⑥「神戸市契約事務等からの暴力団等の排除に関する要綱」に基づく除外措置を受けていないこと。
⑦参加者へ政治・宗教に関する活動をしないこと。
⑧個人情報の保護に関する活動をしないこと。
⑨上記のほか、『「コペカツクラブ」のあり方についての方針』(2024年12月策定)に則った活動・運営を行うこと。

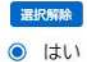

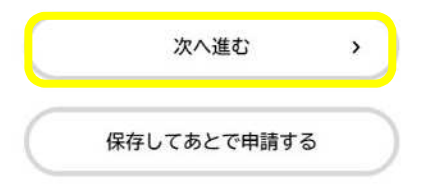

## ④入力フォームより取得した、「コベカツクラブ申請用 ID」を入力してください。 ※最初と最後が0となっている6桁のIDです。(例:007110)

#### 「コベカツクラブ」登録申請(第2次募集)

#### コベカツクラブ申請用ID 🚜

メールで通知したコベカツクラブ申請用ID(6桁)をご入力ください。

- 「autoreply@kintoneapp.com」のアドレスから受信されているIDです。
- ・最初と最後が0となっている6桁のIDです。(例:007110)

#### コベカツクラブ名 🐻

コベカツクラブ名をご入力ください。 (仮称の場合は、(仮称)〇〇〇〇としてください。)

コベカツクラブ名(カナ) 🐻

コベカツクラブ名の読み仮名(カタカナ)をご入力ください。

⑤協会、連盟のほか、企業名など、活動母体がある場合は、活動母体名を入力してくだ さい。

※協会や連盟等を記載いただく場合、協会(連盟等)が主体的に立ち上げている団体、 もしくは会員団体の立ち上げ支援をしている場合にのみ記載ください。

活動母体(運営主体)

活動母体(運営主体)があればご記入ください。(企業・協会・連盟等) ※協会や連盟等を記載いただく場合、協会(連盟等)が主体的に立ち上げている団体、もしくは会員団体の立ち上げ支援をしている場合にのみ記載くだ さい。

例)株式会社●●● 神戸市●●●競技協会

活動母体(運営主体)(カナ)

活動母体(運営主体)の読み仮名(カタカナ)をご入力ください。

⑥代表者は18歳以上(高校生は除く)

| 代表者 | 生年月日 | 必須 |
|-----|------|----|
|-----|------|----|

| 代表者の生 | 年月日をご入力ください。 |
|-------|--------------|
| ※申請時、 | 満18歳以上       |

| 年        | 月        | E              |
|----------|----------|----------------|
| 選択してください | ・ 選択してくた | ごさい▼ 選択してください▼ |

#### 代表者 職業 🚳

代表者の職業を選択してください。

選択してください

#### 代表者の経歴、資格等

代表者の主な経歴、資格等をご入力ください。

#### ⑦郵便番号を入力し「住所を検索する」ボタンを押下し、番地まで入力してください。

町名・番地

東川崎町1-3-3

建物名・部屋番号

コベカツクラブの運営事務局 又は コベカツクラブ代表者 電話番号(ハイフンなし) 🚧

コベカツクラブの運営事務局の電話番号又は代表者の電話番号をご入力ください。

⑧会計者担当者を「代表者が兼ねる」を選択すると、会計担当者の情報が省略されます。

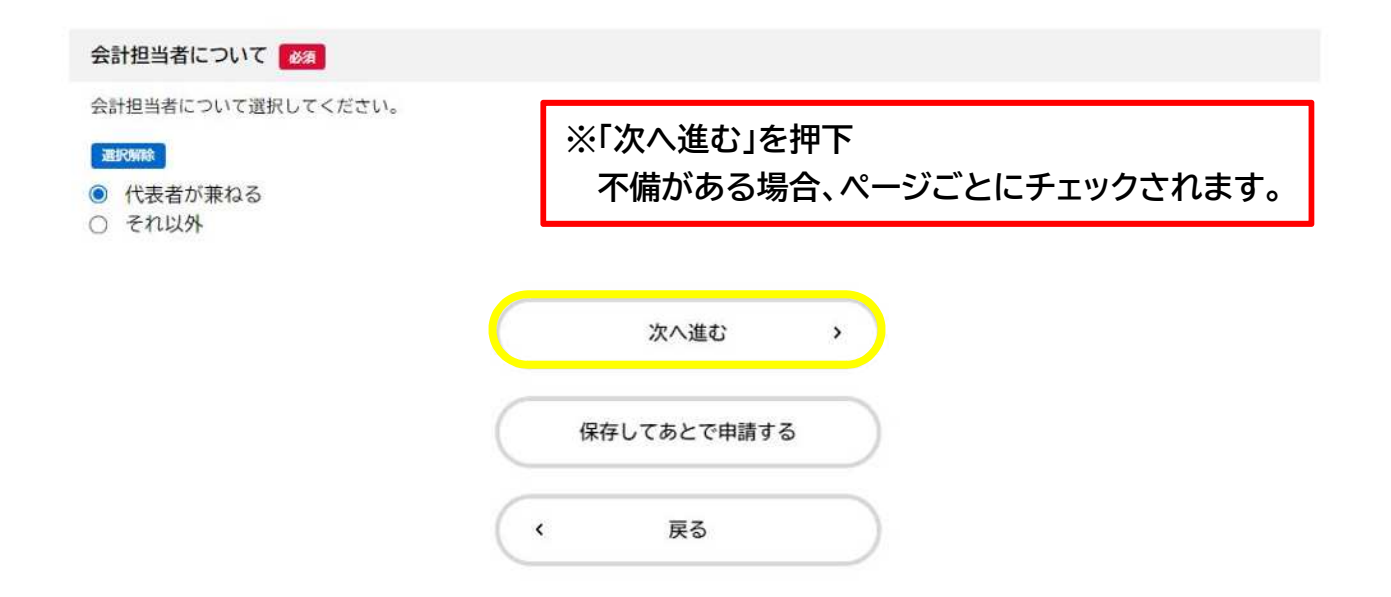

#### ※「それ以外」を選択した場合、会計担当者の入力エリアが表示されます。

| 会計担当者名 修理                                                                                                    |
|----------------------------------------------------------------------------------------------------|
| 会計担当者名をご入力ください。                                                                                                    |
| 姓 名<br>                                                                                                    |
| 会計担当者名(カナ) 8万                                                                                                    |
| 会計担当者の読み仮名(カタカナ)をご入力ください。                                                                                                    |
| 姓 (カタカナ) 名 (カタカナ)                                                                                                    |
| 会計担当者 生年月日 2000                                                                                                    |
| 会計担当者の生年月日をご入力ください。                                                                                                    |
| 年     月     日       選択してください▼     選択してください▼     選択してください▼                                                                                                    |
| 会計担当者 職業 1887                                                                                                    |
| 会計担当者の職業を選択してください。                                                                                                    |
| 教員(神戸市)             教員(神戸市以外)             公務員(神戸市以外)            公務員(神戸市以外)            公務員(神戸市以外)             会社員             自営業             学生             その他 |
| 会計担当者の経歴、資格等                                                                                                    |
| 会計担当者の主な経歴、資格等をご入力ください。                                                                                                    |

# ⑨指導者の人数等情報を入力いただきます。 「代表者」「会計担当者」を兼ねていない指導者の方の人数を入力ください。 例)「代表者」と「会計担当者」が別の人物で、指導者と兼ねている場合 →代表者と会計担当者2名は入れず、残りの指導者の人数を入力。

|                                                                | ここで入力した人数分の「指導者等」の |
|----------------------------------------------------------------|--------------------|
| 代表者・会計担当者は指導者を兼ねることができます。<br>代表者・会計担当者を兼ねていない指導者の方の人数をご回答ください。 | 入力エリアが表示されます。      |
| ※指導者等が11名以上いる場合は、別途事務局にご連絡ください。                                | 例)クと入力した場合、ク人日まで   |
| λ                                                              |                    |
|                                                                | 5と八方した場合、5八日よく八方   |
| 化満まな々 (1 - ロ)                                                  | 項日が衣示されより。         |
| 指導者等名(1人日)                                                     |                    |
| 指導者等名をご入力ください。<br>※代表者や会計担当者が指導者等を兼ねる場合、この項目への再度の入力は不要です。      |                    |
| 姓名                                                             |                    |
|                                                                |                    |
|                                                                |                    |
| 指導者等名(カナ)(1人目)                                                 |                    |
| 指導者等名の読み仮名(カタカナ)をご入力ください。                                      |                    |
| 姓(カタカナ) 名(カタ                                                   | <u></u>            |
|                                                                |                    |
| 指導者等 生年月日(1人目) 👸                                               |                    |
| 指導者等の生年月日をご入力ください。                                             |                    |
| 年月 日日                                                          | _                  |
| 選択してください * 選択してください * 選択してください、                                | r                  |
|                                                                |                    |
| 指導者等 職業(1人目) 2018                                              |                    |
| 指導者等の職業を選択してください。                                              |                    |
| 選択してください                                                       | *                  |
|                                                                |                    |
|                                                                |                    |
| 指導者等の経歴、資格等(1人目)                                               |                    |
| 指導者等の主な経歴、資格等をご入力ください。                                         |                    |
|                                                                |                    |
| L                                                              |                    |
|                                                                |                    |
| 次へ進む                                                           | >                  |
|                                                                |                    |

保存してあとで申請する

#### ⑩連絡責任者は、代表者・会計担当者・指導者等と兼ねることができます。

連絡責任者名

連絡責任者名をご入力ください。 ※代表者、会計担当者、指導者等を兼ねることができます。 ※連絡責任者:今後、神戸市教育委員会との連絡窓口をご担当される方

| 姓<br>                      | 名        |
|----------------------------|----------|
| 連絡責任者名(カナ)                 |          |
| 連絡責任者名の読み仮名(カタカナ)をご入力ください。 |          |
| 姓 (カタカナ)                   | 名 (カタカナ) |
| 連絡責任者電話番号(ハイフンなし)          |          |
| 連絡責任者の電話番号をご入力ください。        |          |

①連絡責任者のメールアドレスは、今後、教育委員会から e-KOBE を介さずに連絡 をする場合の連絡先となります。e-KOBE の登録アドレス(推奨:複数人が受信で きるアドレス)も登録可能です。

連絡責任者 メールアドレス

連絡責任者のメールアドレスをご入力ください。 ※今回のe-Kobe申請結果に関しては、e-Kobeアカウントとして登録されたメールアドレスに送信されます。

メールアドレス

メールアドレス(確認)

#### 12活動種別、種目を選択してください。

#### 活動種別

活動種目のジャンルを下記から選択してください。

#### 選択期除

スポーツ
 文化・芸術・その他

#### 活動種目(スポーツ)

活動内容に当てはまる種目を選択してください。

選択してください

#### 13男女の区分の有無を選択してください。

#### 男女の別

大会参加などのため、男女別の活動となるかどうか、ご入力ください。 (例:女子パレーボールクラブ、男子パスケットボールクラブなど) ※男女別で活動が分かれる場合は、それぞれ申請が必要になります。

#### 選択解除

- 区別なし○ 男子
- 〇 女子

#### (4)3つのうちから主目的に最も合うものを選択してください。

٧

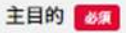

コベカツクラブの活動の主目的を選択してください。 (詳細は「コベカツクラブ」のあり方についての方針 1-3.「コベカツ」の活動内容に記載しております。)

選択解除

- 技術・技能向上を目指すクラブ
- スポーツ・文化活動に親しむことを目的としたクラブ
- 多様な交流を目的としたクラブ

# ⑮コベカツクラブのアピールポイントを200字以内で入力してください。 コベカツ公式 HP 上のコベカツクラブ紹介ページで公開予定ですので、クラブのレベル感や活動内容、活動の雰囲気、PR したい指導者など、クラブの特徴を入力ください。

アピールポイント 📷

コベカツクラブのアピールポイントをご入力ください。レベル感や活動内容、活動の雰囲気、PRしたい指導者など、クラブの特徴をご入力ください。(2 00字以内)

※公式ホームページ上の各コベカツクラブ紹介ページで公開予定です。

#### これまでの活動状況の概要

既に団体として活動している場合、これまでの活動状況の概要をご入力ください。(300字以内)

#### 団体URL

団体ホームページを作成している場合は、URLをご入力ください。

#### 10参加費用見込みについて、チェックを入れた項目の入力エリアが表示されます。 例)月会費にチェックを入れると、月会費の入力エリアが表示されます。

| 参加費用見込み                                                                                         |                                                                                                    |  |
|-------------------------------------------------------------------------------------------------|----------------------------------------------------------------------------------------------------|--|
| 参加費用として発生するものを全て<br>※会費以外の費用(ユニフォーム代<br>※一部費目が未定の場合は、「未定<br>(例:月会費2,000円に加えて、入会<br>中」などご入力ください) | 選択してください。<br>や遠征費用など)は、「その他費用」にチェックをして内容を入力してください。<br>」にチェックいただき、ご入力ください。<br>ξ費を徴収するか未定の場合、「月会費」と「未定」に入力いただき、未定費用入力欄に「入会費を徴収するか検討 |  |
| <ul> <li>☑ 月会費</li> <li>□ 年会費</li> <li>□ 入会費</li> </ul>                                         | 会費以外の費用(ユニフォーム代や遠征費用など)は「その他<br>費用」にチェックをして内容を入力してください。                                                                           |  |
| <ul> <li>☑ その他費用</li> <li>□ 未定</li> </ul>                                                       | 未定を選択した場合でも「年間総額見込み」は必須項目です<br>会費や実費を含め、年間総額の見込みを入力してください。                                                                        |  |
| 月会費見込み 必須                                                                                       |                                                                                                    |  |
| 月会費をご入力ください。(円)                                                                                 |                                                                                                    |  |
|                                                                                                 | B                                                                                                    |  |
|                                                                                                 |                                                                                                    |  |
| その他費用見込み(会費以外の                                                                                  | 費用) 後有                                                                                                    |  |
| その時 発生する費用なご1 カイだ                                                                               | 1) (周・保険料 年1 000円 チーム 参約料 年2 000円 第)                                                                                              |  |
| この他、先王する夏市をこ入力へた                                                                                |                                                                                                    |  |
|                                                                                                 |                                                                                                    |  |
|                                                                                                 |                                                                                                    |  |
| 午期総額目には、「「「」」                                                                                   |                                                                                                    |  |
| 中间転換先込み                                                                                         |                                                                                                    |  |
| 参加貨用として発生する貨用のおお。<br>                                                                           | よその年間見込み額(円)をこ人力くたさい。<br>                                                                                                    |  |
| В                                                                                               |                                                                                                    |  |
|                                                                                                 |                                                                                                    |  |
|                                                                                                 |                                                                                                    |  |
| 〕入退会の方法で「その                                                                                     | の他」を選択すると、自由記述の入力エリアが表示されます。                                                                                                    |  |
|                                                                                                 |                                                                                                    |  |
|                                                                                                 |                                                                                                    |  |
| 退会方法 🛛 🖓 👔                                                                                      |                                                                                                    |  |
|                                                                                                 |                                                                                                    |  |
| 退会方法を選択してください。(複製                                                                               | <b>数選択可能</b> )                                                                                                    |  |
| 全方法を選択してください。(複数) 金箔話                                                                           | <b>敗選択可能</b> )                                                                                                    |  |

- ロメール
- □ その他

#### 18コベカツは、神戸市立中学の生徒が参加できることが条件ですが、その他の世代の方に も参加していただくことができます。中学生以外の参加対象者を選択してください。

神戸市立中学生以外の対象者

神戸市立中学生以外の対象者を想定している場合は、全て選択してください。

- □ 小学生
- □ 私立中学生
- □ 高校生
- □ 大学生
- □ 社会人
- □ シニア(65歳以上)
- □ なし(神戸市立中学生のみ)

#### 中学生の参加者募集人数 (上限)

中学生の参加者募集人数に上限がある場合はご入力ください。(人)

⑩参加募集エリアの「区指定」を選択すると、区の選択が表示されます。「校区指定」を選択すると、区の後に、各中学校が表示されます。

人

※『校区を超えて子供たち自身が「やりたいこと」を選んで活動する』コベカツのコンセプトをご理解いただき、 できる限り広域での参加募集エリアの設定をお願いします。

#### 参加募集エリア 🛛 🐼

参加者を募集するエリアを選択してください。 ※事情がある場合以外は、市内全域を選んでください。 『校区を超えて子供たち自身が「やりたいこと」を選んで活動する』コベカツのコンセプトをご理解いただき、できる限り広域での参加募集エリアの設

#### 選択解除

◎ 市内全域

定をお願いします。

- 区指定
- 校区指定

| ※校区指定の場合                      |  |
|-------------------------------|--|
| 参加募集エリア(校区・区選択)               |  |
| 参加者を募集する校区の区をご入力ください。(複数選択可能) |  |
| ☑ 東灘区                         |  |
| □ 灘区                          |  |
| □ 中央区                         |  |
| □ 兵庫区                         |  |
| □ 北区                          |  |
| □ 長田区                         |  |
| □ 須磨区                         |  |
| □ 垂水区                         |  |
| □ 西区                          |  |
| 参加募集エリア(東灘区内校区)               |  |
| 参加者を募集する校区をご入力ください。(複数選択可能)   |  |
| □ 東灘区 魚崎中学校                   |  |
| □ 東灘区 向洋中学校                   |  |
| □ 東灘区 住吉中学校                   |  |

⑩「通年」の活動か、シーズンスポーツなどの「シーズン限定」かを選択してください。

| 活動時期(通年・シーズン限定)                        |                      |
|----------------------------------------|----------------------|
| 活動時期について、通年行う活動か、シーズン限定の活動か選択          | ?してください。             |
| 運行を明命                                  |                      |
| <ul> <li>通年</li> <li>シーズン限定</li> </ul> |                      |
|                                        | ※「シーズン限定」を選択すると、活動時期 |
| 活動時期(シーズン限定の場合)                        | の入力エリアが表示されます。       |
| シーズン限定の活動時期をご入力ください。(例:11月~3月)         | (200字以内)             |
|                                        |                      |
| <u></u>                                |                      |
| 活動頻度 🗸                                 |                      |
| 活動頻度を選択してください。                         |                      |
| 選択してください                               | ×                    |
| Τ                                      |                      |
|                                        | 次へ進む                 |

#### ②活動場所として、「中学校」施設を使用するか、「中学校以外」の施設を使用するか 選択してください。両方選択していただいてもかまいません。 ※中学校施設は1学校しか選べませんが、他の学校やエリアでも対応が可能な場合 は、徑「その他伝達事項」欄に入力してください。

#### 活動場所(中学校又はそれ以外)

| 活動場所を選択ください。                                                             |    |
|--------------------------------------------------------------------------|----|
| ・中学校は、1活動につき1学校のみ選択できます。(1つの学校に同一の種目・活動が重複しないように中学校施設の調整をしており、できるだけ      | 多く |
| の団体に活動していただくためです)                                                        |    |
| ・中学校施設を使用する場合、平日は16時~20時30分のうち2時間まで、休日は9時~18時のうち3時間までとなっています。また、週当たり、11時 | 間ま |
| での活動時間で設定ください。                                                           |    |

¥

□ 中学校

□ 中学校以外

②中学校を選択した場合は、中学校の区、中学校を選択してください。

活動場所となる中学校(区)

活動場所となる中学校の区を選択してください。

兵庫区

活動場所となる中学校(兵庫区)

活動場所となる中学校を選択してください。 ※中学校施設利用を希望する場合、場所・曜日・時間の希望に沿えないことがあります。

選択してください

#### 活動希望曜日を選択してください。(5曜日まで選択可)

活動希望曜日(中学校)

活動希望曜日を選択してください。 ※中学校施設利用を希望する場合、場所・曜日・時間の希望に沿えないことがあります。

☑ 月曜

□ 火曜

□ 水曜

□ 木曜

□ 金曜

☑ ±曜

日曜

#### 選択した活動希望曜日の時間設定について、入力エリアが表示されます。

v

Ŧ

٣

月曜の活動開始時刻

月曜の活動開始時刻を選択してください。

※なるべく多くの団体が利用できるようにするため、なるべく「17時」「17時30分」の時間は選択しないでください。

選択してください

月曜の活動時間(分)

月曜の活動時間(分)を選択してください。

選択してください

#### 土曜の活動開始時刻

休日の活動開始時刻を選択してください。

選択してください

土曜の活動時間(分)

休日の活動時間(分)を選択してください。

選択してください

| <sup>23</sup> 中学校以外の施設を選択する場合は活動場所<br>ください。 | 所住所、活動曜日、時間を入力 |
|---------------------------------------------|----------------|
| 活動場所(中学校以外)                                 |                |
| 活動場所をご入力ください。                               |                |
| 郵便番号 (ハイフンなし)<br>住所を検索する                    |                |
| 都道府県                                        |                |
| 市区町村                                        |                |
| 町名・番地                                       | 番地まで入力してください。  |
| 建物名・部屋番号                                    |                |

| 活        | 勧希望曜日(中学校以外)                                               |
|----------|------------------------------------------------------------|
| 活動<br>※中 | 前希望曜日を選択してください。<br>中学校施設利用を希望する場合、場所・曜日・時間の希望に沿えないことがあります。 |
|          | 月曜                                                         |
|          | 火曜                                                         |
|          | 水曜                                                         |
|          | 木曜                                                         |
|          | 金曜                                                         |
|          | 土曜                                                         |
|          | 日曜                                                         |

#### ④伝達事項があれば、200字以内で入力してください。 (活動場所について選択した学校以外でも対応可能な場合など)

#### その他伝達事項

その他伝達しておきたい事項がございましたら、ご入力ください。(200字以内) 例)活動場所として選択した中学校以外でも、対応可能。

#### 同意事項 🜌

下記の内容に同意します。

①申請に要する費用は、提案者の負担とする。

②申請内容は、神戸市情報公開条例に基づき、非公開情報(個人情報、法人の正当な利益を害する情報等)を除いて、情報公開の対象となる。

③審査の結果、登録されたコベカツクラブは、神戸市教育委員会が審査結果を公表する場合及び、今後の部活動の地域移行の推進にあたって必要な場合 に、必要な範囲で申請内容の一部を使用することについて、あらかじめ承認するものとする。

④神戸市教育委員会が中学校施設の利用調整を行うため、希望する曜日、時間帯に施設を利用できない場合があることについて留意すること。 ⑤特定の中学校施設において、同一種目の活動内容の提案が複数あった場合は、必要に応じてヒアリングを行った上で、適切に活動を実施できるかどうか総合的に判断を行い選定するとともに、別の活動場所を提示する場合がある。

⑥質問・確認時の発言などは、審査条件として採用されるため留意すること。

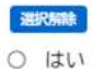

内容を確認のうえ、「はい」をチェック

| 請情報 🔭            |                                         |                               |
|------------------|-----------------------------------------|-------------------------------|
|                  |                                         | <b>月17日始、大林学士以休田。 八田士子主作同</b> |
| 師作報(コヘカツ<br>します。 | ツクフノ名、代衣者名、活動場所、参加者募集エリア、活動頻度、活動時間、参加貸用 | 見込め寺)を神戸市が使用し、公開する事に向         |
| itu              | 内容を確認のうえ、「はい」をチェック                      |                               |
|                  | 次へ進む >                                  |                               |
|                  | 保存してあとで申請する                             |                               |
|                  | 〈 戻る                                    |                               |
|                  |                                         |                               |
| 25入力し            |                                         | ₹                             |
|                  |                                         | J                             |
| その他伝達事<br>なし     | 事項                                      | 修正する                          |
|                  |                                         |                               |
| 同意事項はい           |                                         | 修正する                          |
| 由請情報             |                                         |                               |
| はい               |                                         | 修正する                          |
|                  |                                         |                               |
|                  | 申請する >                                  |                               |
|                  | く 戻る                                    |                               |
|                  |                                         |                               |
|                  |                                         |                               |

最後に、受付画面が表示されたら、申請完了です。 登録メールに、申請受け付けのお知らせメールが届きます。

# ※申請後、下記操作をする場合にご覧ください。 ・申請した内容を「取り下げる」場合 ・申請した情報を引用して新たな申請をしたい場合 「マイページ」(※トップページの右上団体名をクリック)から、本画面に入る

| ① 重要なお知らせ 未満 2件                                                                                          |                                                                                                    |
|----------------------------------------------------------------------------------------------------|----------------------------------------------------------------------------------------------------|
| 🖹 あなたへのお知らせ                                                                                              |                                                                                                    |
| ▶ 申請状況のお知らせ                                                                                              |                                                                                                    |
| 「マイペーシ                                                                                                   | <sup>ブ</sup> 」から、「申請履歴一覧」を押下                                                                                                    |
|                                                                                                    |                                                                                                    |
| 川用者メニュー                                                                                                  |                                                                                                    |
| <ul> <li>リ用者メニュー</li> <li>         申請履歴・委任状の確認      </li> </ul>                                          | ・・・・・・・・・・・・・・・・・・・・・・・・・・・・・・・・・・・・・                                                                                                    |
| リ用者メニュー ・委任状の確認<br>あなたがこれまでに申請した手続き、委任状の内容を確認す<br>ることができます。                                              | ・・・・・・・・・・・・・・・・・・・・・・・・・・・・・・・・・・・・                                                                                                    |
| リ用者メニュー ・ 申請履歴・委任状の確認<br>あなたがこれまでに申請した手続き、委任状の内容を確認す<br>ることができます。 申請履歴一覧・検索 >                            | ・・・・・・・・・・・・・・・・・・・・・・・・・・・・・・・・・・・・                                                                                                    |
| リ用者メニュー ・委任状の確認<br>あなたがこれまでに申請した手続き、委任状の内容を確認す<br>ることができます。 申請履歴一覧・検索 ><br>委任状一覧・検索 >                    | ・・・・・・・・・・・・・・・・・・・・・・・・・・・・・・・・・・・・                                                                                                    |
| リ用者メニュー ③ 申請履歴・委任状の確認<br>あなたがこれまでに申請した手続き、委任状の内容を確認す<br>ることができます。 申請履歴一覧・検索 ><br>委任状一覧・検索 > ③ カテゴリ・通知の設定 | <ul> <li>保存した手続き・判定結果の照会         「あとで申請する」や「判定結果を保存する」で保存された         手続きの照会ができます。         保存した手続き一覧         保存した手続き判定結果の一覧         </li> <li>利用者情報の照会・変更     </li> </ul> |

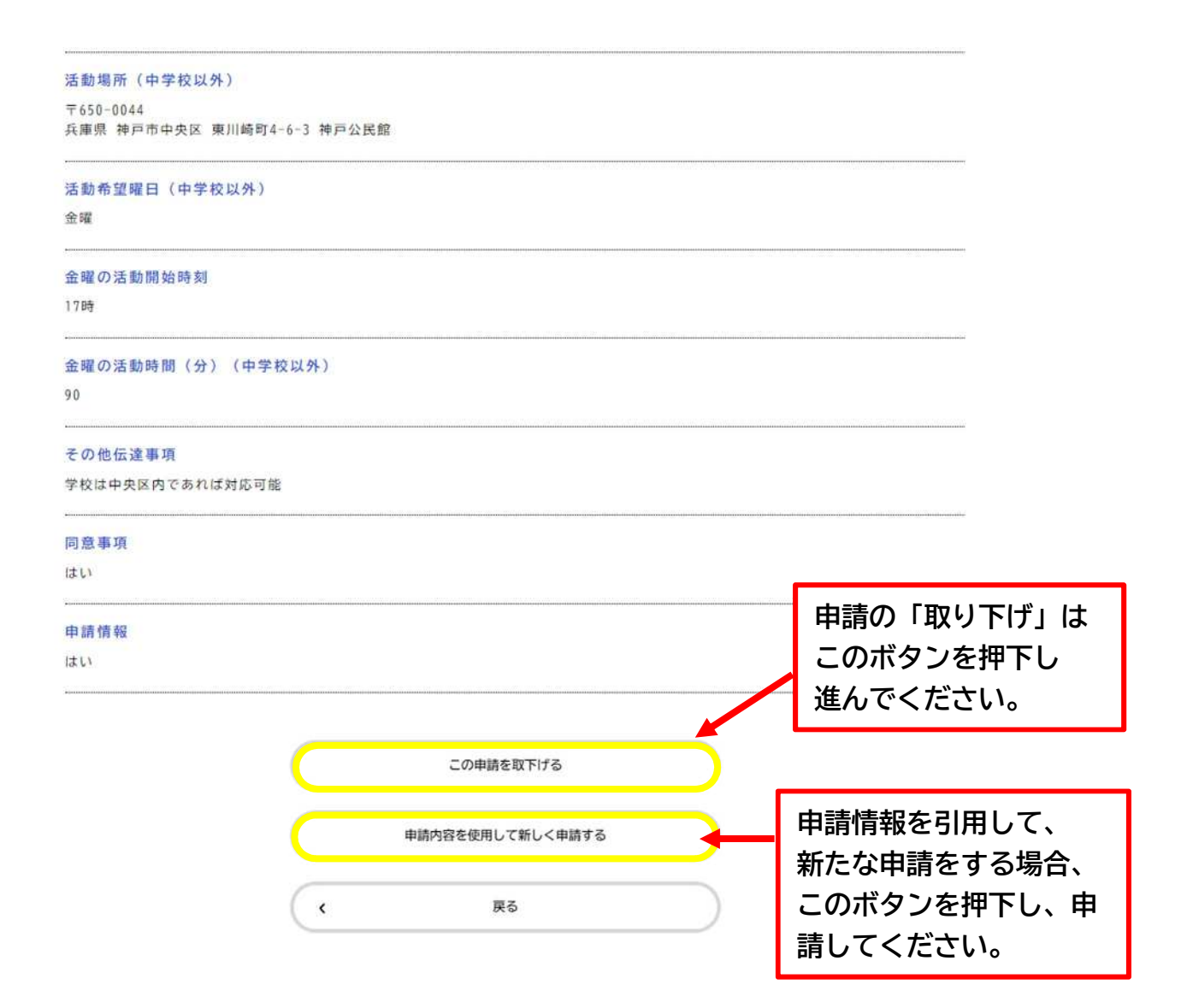